## Your portfolio on My ING Pro with the Triple'A Web User Interface

## Analysis – Valuation

In the Analysis tab you will also find the option **"Valuation"**. The **Valuation** function provides **Summary Views** and details of the positions in one or more portfolios at a given date. Please note that only Transactional profiles can initiate orders.

## Accessing the Valuation function:

💶 Select the **Analysis** tab.

**2** From the menu bar, go to **Analysis – Valuation.** 

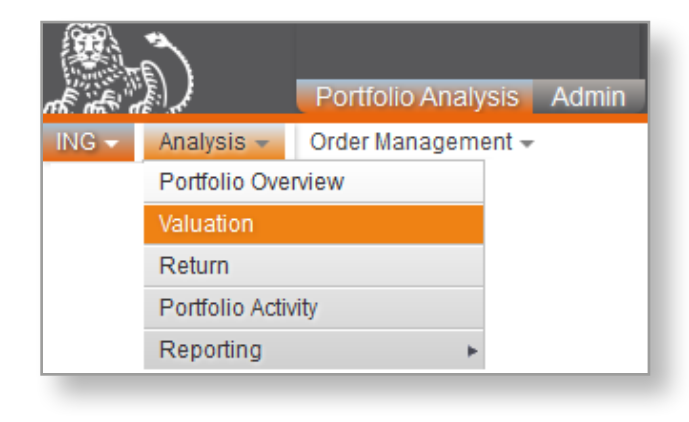

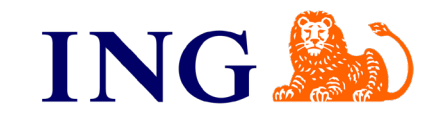

## Your portfolio on My ING Pro with the Triple'A Web User Interface

Analysis – Valuation

In all tabs of the **List of Positions** (except **Liquidity** and **Forwards**), there are **Buy** and **Sell** checkboxes next to each position and an **Initiate Order** button underneath all of the positions. Tick boxes selecting the instruments you wish to buy or sell, and then click the **Initiate Order** button. This will create a transaction and take you to **Order Session** screen of the selected instruments.

| Portfolio Analysis Admin                                               |                               |                                       |           |               |                   |                      |                       |                |             |               |                    |                          |                                  |            |                                |              | User: denom           |
|------------------------------------------------------------------------|-------------------------------|---------------------------------------|-----------|---------------|-------------------|----------------------|-----------------------|----------------|-------------|---------------|--------------------|--------------------------|----------------------------------|------------|--------------------------------|--------------|-----------------------|
|                                                                        |                               |                                       |           |               |                   |                      |                       |                |             |               |                    |                          |                                  |            | 🛋 Pri                          | nt 🖪 PDF 🕴   | 🛱 Preferences 🥫 Logou |
| ING - Arclives Order Management -                                      |                               |                                       |           |               |                   |                      |                       |                |             |               |                    |                          |                                  |            |                                |              |                       |
| Metostian                                                              |                               |                                       |           |               |                   |                      |                       |                |             |               |                    |                          |                                  |            |                                |              |                       |
| Portfolio = P                                                          | rev = FUR - Consolidation = F | hetailed                              |           |               |                   |                      |                       |                |             |               |                    |                          |                                  |            |                                |              |                       |
| TOTOTO T INSUMER THE GOOD DUE OWNERE OWNER                             | by controllation c            | i i i i i i i i i i i i i i i i i i i |           |               |                   |                      |                       |                |             |               |                    |                          |                                  |            |                                |              |                       |
| Context                                                                |                               |                                       |           |               |                   |                      |                       |                |             |               |                    |                          |                                  |            |                                |              | 2 -                   |
| Basic Advanced                                                         |                               |                                       |           |               |                   |                      |                       |                |             |               |                    |                          |                                  |            |                                |              |                       |
| Analysis Scope                                                         |                               | Instrum                               | ment Set  |               |                   | Date                 |                       |                | Cu          | urrency       |                    |                          | oad Hierarchy                    |            | Consolidation                  |              |                       |
| Portfolio P • • • •                                                    |                               | All                                   | ~         |               |                   | May 6,               | , 2022 🧰              |                | EUP         | ₹ ⊻           |                    | Fr                       | om Parent                        |            | Detailed                       |              |                       |
| Refresh Default Settings                                               |                               |                                       |           |               |                   |                      |                       |                |             |               |                    |                          |                                  |            |                                |              |                       |
| Partfalia                                                              |                               |                                       |           |               |                   |                      |                       |                |             |               |                    |                          |                                  |            |                                |              |                       |
| Identification                                                         |                               |                                       |           |               |                   |                      |                       |                |             |               |                    |                          |                                  |            |                                |              |                       |
| Clie                                                                   | nt Number P                   |                                       |           |               |                   |                      |                       |                |             |               |                    |                          |                                  |            |                                |              |                       |
| Der                                                                    | nomination                    |                                       |           |               |                   |                      |                       |                |             |               |                    |                          |                                  |            |                                |              |                       |
| Nature & Type                                                          |                               |                                       |           |               |                   |                      |                       |                |             |               |                    |                          |                                  |            |                                |              |                       |
| Investmen                                                              | t objective Equilibré III     |                                       |           |               |                   |                      |                       |                |             |               |                    | Language Dutch           |                                  |            |                                |              |                       |
| Pro                                                                    |                               |                                       |           |               |                   |                      |                       | CAA Category C |             |               |                    |                          |                                  |            |                                |              |                       |
| Gro                                                                    | up Criteria Product TFP / PS  |                                       |           |               |                   |                      |                       |                |             |               | Mana               | gement policy            |                                  |            |                                |              |                       |
| Owner & Manager                                                        | Jon Stratt Gints              |                                       |           |               |                   |                      |                       |                |             |               |                    |                          |                                  |            |                                |              |                       |
|                                                                        | Holder denom                  |                                       |           |               |                   |                      |                       |                |             |               |                    | ING Manager              |                                  |            |                                |              |                       |
| Umb                                                                    | orella Fund                   |                                       |           |               |                   |                      |                       |                |             |               |                    | ING Advisor              |                                  |            |                                |              |                       |
| - Third Party's Information                                            |                               | C 64                                  |           |               |                   |                      |                       |                |             |               |                    | and the set              |                                  |            |                                |              |                       |
| Fun                                                                    | d Admin 1 denom               | JO BA                                 |           |               |                   |                      |                       |                |             |               |                    | Fund Admin 2             |                                  |            |                                |              |                       |
| Fund Investmen                                                         | t Manager                     |                                       |           |               |                   |                      |                       |                |             |               | Inves              | tment Advisor            |                                  |            |                                |              |                       |
| (with legs                                                             | al address)                   |                                       |           |               |                   |                      |                       |                |             |               | (without           | legal address)           |                                  |            |                                |              |                       |
| Summary Views<br>Portfolio Instrument Asset Class Rating Sector Region | Duration Maturity             |                                       |           |               |                   |                      |                       |                |             |               |                    |                          |                                  |            |                                |              |                       |
| Portfolio Market Value                                                 | 4 770 60 5110                 | Net Cost Value                        | 200.020   | 84 F. ID      | P&L               | Client Name          |                       | S              | ervice Type |               |                    | Manager                  |                                  | -          | Adviso                         | 1            |                       |
|                                                                        | 1,770.06 EUR                  |                                       | 388,030.0 | 04 EUR        | 5.70%             |                      | < None                | ×              |             |               |                    |                          |                                  |            |                                |              | Results 1 to 1 of 1   |
| Exchange rates                                                         |                               |                                       |           |               |                   |                      |                       |                |             |               |                    |                          |                                  |            |                                |              |                       |
|                                                                        |                               |                                       |           |               |                   |                      |                       |                |             |               |                    |                          |                                  |            |                                |              | 1                     |
| List of Positions                                                      |                               |                                       |           |               |                   |                      |                       |                |             |               |                    |                          |                                  |            |                                |              |                       |
| All Stocks Funds Liquidity                                             |                               |                                       |           |               |                   |                      |                       |                |             |               |                    |                          |                                  |            |                                |              |                       |
| Ruy Sell Instrument                                                    | ISIN Code                     | Quantity                              | Pos Cov   | Market Price  | Exchange Rate Mar | et Value without A L | Market Value with A L | % of Cateo     | % of TMV    | Unit Cost     | Cost Exchange Rate | Acquisition MV without A | Net Cost Value                   | P&I (%) Co | av Instrument Type             | Rating S&P R | lating Moody's Status |
| - P                                                                    |                               |                                       |           |               |                   |                      | 421,770.58 EUR        |                | 100.00%     |               |                    |                          | 399,038.64 EUR                   |            | ,                              |              |                       |
| Cash                                                                   |                               |                                       |           |               |                   |                      | 30,063.11 EUR         |                | 7.13%       |               |                    |                          | 28,927.64 EUR                    |            |                                |              |                       |
|                                                                        |                               |                                       |           |               |                   |                      | 19.878.02 EUR         |                | 4 71%       |               |                    |                          | 19 878 02 FUR                    |            |                                |              |                       |
| 0 0 W                                                                  | Q                             | 19,878.02 EUR                         | EUR       | 1.0000        | 1.00              | 19,878.02            | 19,878.02 EUR         | 66.12          | 4.71%       | 1.0000        | 1.0000             | 19,878.0                 | 19,878.02 EUR                    | 0.00% EL   | IR C_COURANT                   |              | Accounted             |
| E USD                                                                  |                               |                                       |           |               |                   |                      | 10,185.09 EUR         |                | 2.41%       |               |                    |                          | 9,049.62 EUR                     |            |                                |              |                       |
|                                                                        | Q                             | 10,701.47 USD 🗄                       | USD       | 1.0000        | 0.95              | 10,185.09            | 10,185.09 EUR         | 33.88          | 2.41%       | 1.0000        | 0.8456             | 9,049.63                 | 9,049.62 EUR                     | 12.55% US  | D C_COURANT                    |              | Accounted             |
| Bonds BORGAN PLACEMENTS COLLECTES                                      |                               |                                       |           |               |                   |                      | 119,600.93 EUR        |                | 28.36%      |               |                    |                          | 123,278.42 EUR<br>123,278.42 EUR |            |                                |              |                       |
|                                                                        |                               |                                       |           |               |                   |                      | 100,217.35 EUR        |                | 23.76%      |               |                    |                          | 105,742.18 EUR                   |            |                                |              |                       |
| E ING ARIA - LION CONSERVATIVE - I -                                   | LU1014948027 Q                | 516.67                                | EUR       | 96.3500 EUR   | 1.00              | 49,781.44            | 49,781.44 EUR         | 41.62          | 11.80%      | 103.7404 EUR  | 1.0000             | 53,599.85                | 53,599.85 EUR                    | -7.12% EL  | IR ORGAN_PLACEMENTS_COLLECTIFS |              | Accounted             |
| ING ARIA CORPORATE + I CAP                                             | LU0650608093 Q                | 425.00                                | EUR       | 96.0700 EUR   | 1.00              | 40,829.75            | 40,829.75 EUR         | 34.14          | 9.68%       | 100.0000 EUR  | 1.0000             | 42,500.00                | 42,500.00 EUR                    | -3.93% EL  | IR ORGAN_PLACEMENTS_COLLECTIFS |              | Accounted             |
| BLACKROCK SF-FIXED INCOME STRATEGIES                                   | LU0438338421 Q                | 75.95                                 | EUR       | 126.4800 EUR  | 1.00              | 9,606.16             | 9,606.16 EUR          | 8.03           | 2.28%       | 125.0800 EUR  | 1.0000             | 0,400.83                 | 9,642.33 EUR                     | -0.38% EL  | IR ORGAN_PLACEMENTS_COLLECTIFS |              | Accounted             |
| U B USD                                                                | 110772929870                  | 79 20 -                               |           | 121 0000 1100 | 0.95              | 0.780.70             | 19,383.58 EUR         | 9.40           | 4.60%       | 140 4900 1900 | 0.9404             | 0.044.27                 | 17,536.24 EUR                    | 7.04%      | ORGAN PLACEMENTS COLLECTION    |              | Approximated          |
| INORDEA 1- EMERGING MARKET BOND FUND                                   | LU0602537069 Q                | 789.89                                | USD       | 13.1300 USD   | 0.95              | 9,620.88             | 9.620.86 FUR          | 8.10           | 2.28%       | 11.6900 USD   | 0.0205             | 0,911.24<br>8 386 St     | 8.491.35 FUR                     | 13.30%     | D ORGAN PLACEMENTS COLLECTIPS  |              | Accounted             |
| Convertible bonds                                                      |                               |                                       |           |               |                   |                      | 12,785.27 EUR         |                | 3.03%       |               |                    |                          | 10,149.99 EUR                    |            |                                |              |                       |
| ORGAN_PLACEMENTS_COLLECTIFS                                            |                               |                                       |           |               |                   |                      | 12,785.27 EUR         |                | 3.03%       |               |                    |                          | 10,149.99 EUR                    |            |                                |              |                       |
| Valuation page                                                         |                               |                                       |           |               |                   |                      |                       |                |             |               |                    |                          |                                  |            |                                |              |                       |

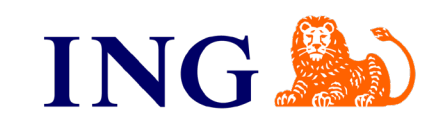

 $\mathbf{O}$